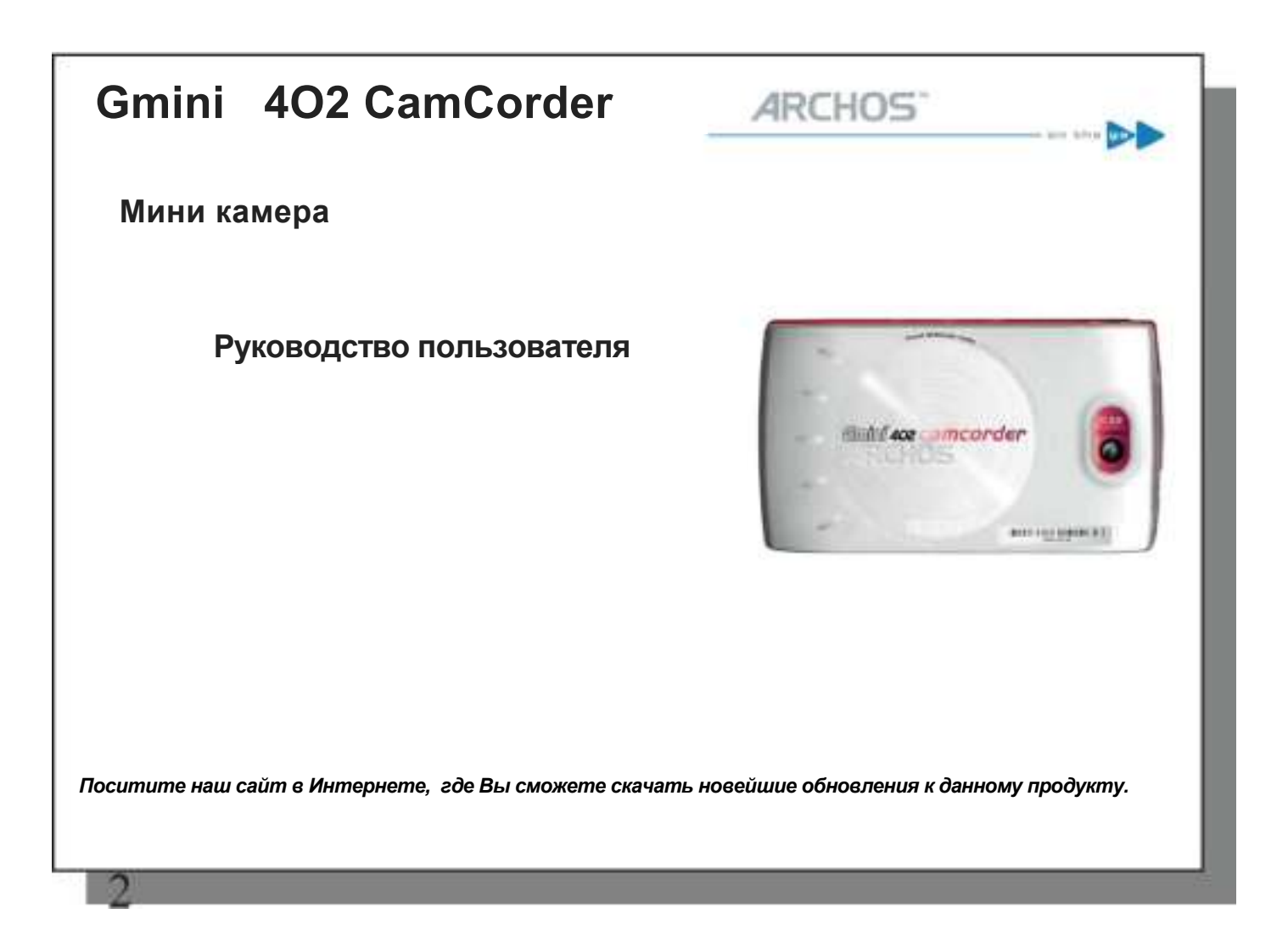

# Video = Recording & video with your Gmini<sup>ng</sup> 402 Gemeerder

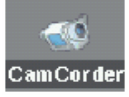

### <u>1.1 Видео запись</u>

1. В главном меню выберите иконку CamCorder, затем нажмите ENTER.

2.В режиме предварительной записи Вы имеете возможность настроить опции дальнейшей записи. Для этого нажмите F2. Вы также можете приближать и отдалять картинку путем нажатия UP/DOWN.

3. В режиме предварительной настройки записи воспользуйтесь кнопками ВНИЗ и ВВЕРХ для выбора опции в меню настроек кнопами ВЛЕВО и ВПРАВО для изменения настройки. Если Вы хотите поменять имя файла, выберите **Rename** и нажмите enter. Вы автоматически перейдете к виртуальной клавиатуре (см. главу *Виртуальная клавиатура* в руководстве пользователя к **Gmini 402**). Чтобы вернуться к меню предварительной записи, нажмите **Back** или ESC/STOP.

4. Выставив нужные Вам опции и закончив с настройками в меню предварительной записи, нажмите ENTER и начнется запись. Но даже во время записи можно изменить некоторые настройки, как то: Экспозиция и Баланс белого. Чтобы остановить и сохранить запись, нажмите ESC/STOP. Чтобы преостоновить или возобновить запись, нажмите PLAY.

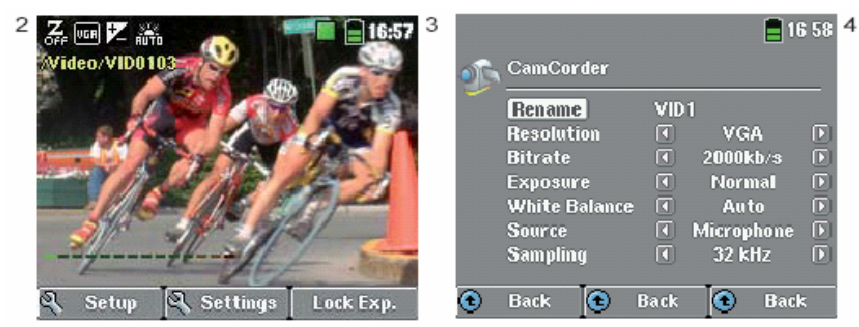

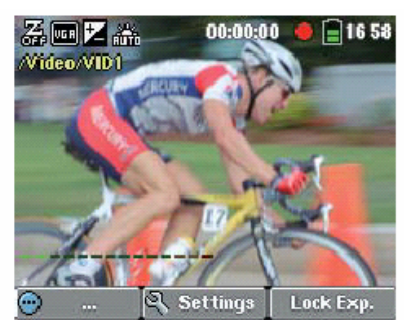

#### Настройки видео записи

Разрешение

Битрэйт<sup>1</sup>

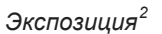

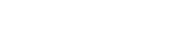

Баланс белого

Источник

Частота

VGA или оптимальный. Оптимальный (448 x 336) дает наиболее качественное изображение при небольшом объеме занимаемого места. VGA (640 x 480) дает более четкую картинку, хотя изображение будет не столь гладким во время быстрых смен сцен. Но размер файлов будет больше.

**500, 1000, 1500, 2000** или **2500 Кб** (килобита в секунду). Эта опция отвечает за коэффициент сжатия файла. Чем выше битрэйт, тем выше качество изображения, но и файл займет больше места. Наилучшим решение этой дилеммы мы считаем 2000 Кб.

Данный параметр варьируется от **Brighter +2** (ярче), **Normal** and **Darker –2** (темнее) и позволяет Вам настроить яркость. Если, например, снимаемый объект находится на ярком фоне, возможно, Вы захотите слегка экспонировать, чтобы снимаемый объект выделялся на ярком фоне. В таком выставьте **Brighter +1** или **+2.** Снимая же снег или отблески солнца в воде, Вам лучше выставить **Darker** -1 or -2.

Auto (авто), Daylight (ясная погода), Cloudy (облачность), Fluorescent (флуоресцентная лампа) или Tungsten (лампа накаливания). Данный параметр позволяет камере наилучшим способом приспособиться к окружающий ее условиям.

**Микрофон** или **линейный вход.** В качестве источника по умолчанию стоит встроенный микрофон. Несмотря на это, Вы можете воспользоваться линейным входом (это можно сделать с помощью специального многоконтактного штекера).

32 кHz или 48 кHz. Чем выше частота амплитудно-импульсной модуляции, тем качественней звук Вашей записи и, соответственно, тем большего он размера.

<sup>&</sup>lt;sup>1</sup> скорость передачи битов

<sup>&</sup>lt;sup>2</sup> Соотношение диафрагмы и выдержки

# 1.2 Где сохраняется записанное?

По умолчанию видео файлы сохраняются в папку Video. Чтобы попасть в нее, просто нажмите на иконку Video в главном меню. Обратите внимание, что правая функциональная кнопка в видео браузере называется **Record.** И каждый раз, используя эту кнопку, не используя иконку VideoCorder в главном меню, Вы сохраняете видео файл в текущую папку. Например, у Вас есть папка /Video/ Holiday. Если Вы, находясь в этой папке, при записи нового файла воспользуетесь правой функциональной кнопкой **Record,** Вы сохраните файл в эту папку. Теперь, каждый раз, когда Вы будете использовать иконку VideoCorder для записи, видео файл будет сохраняться в папку /Video/Holiday.

Чтобы попасть и режима предварительной записи в папку, установленную по умолчанию, нажмите **ESC/STOP.** Так Вы сможете увидеть, как записывается Ваш файл.

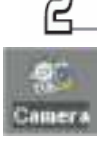

## 2.1 Фотосъемка

1. В главном меню выделите иконку Camera и нажмите ENTER.

2. На этом экране Вам доступны настройки экспозиции, просто нажмите F2 (настройки). Также Вы можете приближать и отдалять изображение, пользуясь кнопками вверх и вниз. За дополнительной информацией, см. главу Качество изображения.

3. В режиме предварительной настройки записи воспользуйтесь кнопками ВНИЗ и ВВЕРХ для выбора опции в меню настроек кнопками ВЛЕВО и ВПРАВО для изменения настройки. Если Вы хотите поменять имя файла, выберите **Rename** и нажмите enter. Вы автоматически перейдете к виртуальной клавиатуре (см. главу *Виртуальная клавиатура* в руководстве пользователя на русском языке к **Gmini 402**). Чтобы вернуться к меню предварительной записи, нажмите **Back** или **ESC/STOP**.

4. Выставив нужные Вам настройки, сфотографируйте, нажав **ENTER**. Обратите внимание, что индикатор жесткого диска загорелся. Это означает, что текущее фото уже сохранено, и можно фотографировать дальше.

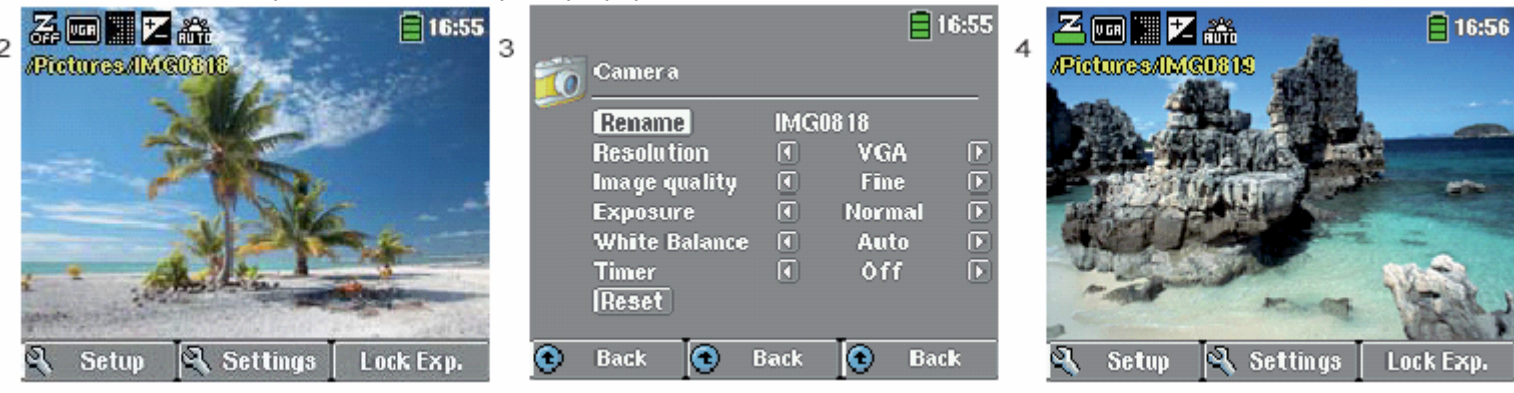

На таблице внизу Вы найдете подробную информацию о всех настройках.

#### Фото настройки

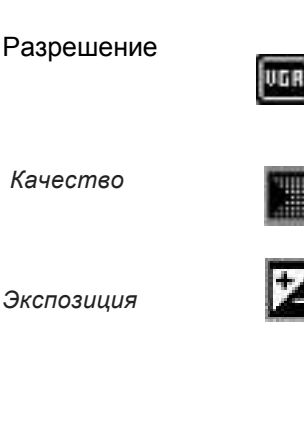

Баланс белого

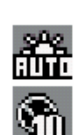

Таймер

Сброс

VGA или 1.2 Megapixels. 1.2 Megapixels (1280 x 960) дает наилучшее качество, но занимает больше всего места. VGA (640 x 480) занимает меньше всего места, но и изображение зато дает не очень резкое.

**Basic, Normal, Fine.** Самое лучшее изображение дает настройка **Fine**, однако занимает при этом невероятно много места.

Brighter +2 (ярче), Normal and Darker -2 (темнее) и позволяет Вам настроить яркость. Если, например, снимаемый объект находится на ярком фоне, возможно, Вы захотите слегка экспонировать, чтобы снимаемый объект выделялся на ярком фоне. В таком выставьте Brighter +1 или +2. Снимая же снег или отблески солнца в воде, Вам лучше выставить Darker -1 or -2.

Auto (авто), Daylight (ясная погода), Cloudy (облачность), Fluorescent (флуоресцентная лампа) или Tungsten (лампа накаливания). Данный параметр позволяет камере наилучшим способом приспособиться к окружающий ее условиям.

Данный параметр варьируется от 5 сек до 10 сек. И рассчитан на случай, сели Вы хотите сфотографировать сами себя.

Переход к настройкам по умолчанию.

### 2.2 Фотосъемка с использованием таймера

Нажмите enter на иконку **Camera** в главном меню, затем F2 (настройки) и выделите **Timer**. Просто так выставьте 10 сек. И нажмите функциональную кнопку и вернитесь в меню **Видоискателя**. Иконка **Timer** появится вверху **видоискателя**. Теперь нажмите **ENTER**. На дисплее появится секундомер и начнет считать от 10 до 0, после чего Gmini<sup>™</sup> 402 сделает фото снимок.

N.B.: Даже если Вы перейдете в главное меню, Функция **Timer** сохранится до тех пор, пока Вы сами ее не отмените.

### 2.3 Где хранятся фотографии?

По умолчанию видео файлы сохраняются в папку **Pictures.** Чтобы попасть в нее, просто нажмите на иконку **Pictures** в главном меню. Обратите внимание, что правая функциональная кнопка в видео браузере называется **Record.** И каждый раз, используя эту кнопку, не используя иконку **Camera** в главном меню, Вы сохраняете видео файл в текущую папку. Например, у Вас есть папка **/Video/ Holiday.** Если Вы, находясь в этой папке, сфотографируете, воспользуюсь правой функциональной кнопкой **Record**, Вы сохраните файл в эту папку. Теперь, каждый раз, когда Вы будете использовать иконку **VideoCorder** для записи, видео файл будет сохраняться в папку **/Video/Holiday.** 

Чтобы попасть и режима предварительной записи в папку, установленную по умолчанию, нажмите **ESC/STOP.** Так Вы сможете увидеть, как записывается Ваш файл.

# 2.4 Качество изображения

#### Расплывчатое изображение

- Одной из причин расплывчатого изображения может стать использование функции Zoom. Приближая изображение в режиме Zoom, Вы должны проследить за тем, чтобы у Вас ни в кое случае не тряслись руки. Малейшее движение может привести к тому, что изображение получится расплывчатым.
- 2) Однако, вполне возможно, что камере не хватает освещения. Следовательно, камера просто не успевает сфокусировать изображение.
- 3) Слишком резкие движение во время съемки также могут стать причиной расплывчатого изображения.
- 4) И, наконец, даже фотосъемка на расстоянии ближе, чем 1.5 метра.

#### Свет/ настройки «экспозиции»

Фотографируя против яркого источника света (например, окна, в которое светит яркое солнце, освещая тусклое помещение), в итоге фотографируемый объект может оказаться просто-напросто черным, поскольку камера не может на нем сфокусироваться. Есть два способа исправить это. Первый – правильно настроить Экспозицию (см. настройки «экспозиции»). Вторым способ – отвести объектив от источника света, таким образом, чтобы цветовые параметры снимаемого объекта и фона стали примерно равны. Нажмите F3 (и выберите Fix). Вслед за этим на экране появится иконка **Exposure-fixed**. И впредь эта настройка будет появляться в подобных ситуациях.

Чтобы вернуться в прежний режим съемки, снова нажмите F3 (снова выберите Auto).

# Gmini<sup>™</sup> 402 CamCorder

| Разрешение         | В режиме фотосъемки: 1.2 mega pixels |
|--------------------|--------------------------------------|
|                    | Фото: 640х480 (300.000 pixels)       |
| Датчик изображения | CCD (ПЗС)                            |
| Формат записи      |                                      |
| изображений        | MPEG-4 SP (VGA разрешение)           |
| Видоискатель       | Фокальная плоскость 4.63mm           |
| Глубина резкости   | 1.5 m до бесконечности               |
| Баланс белого      | 5 settings:                          |
| Zoom               | Цифровой 2х                          |
| Заряд аккумулятора | 2 hours.                             |

COPYRIGHT ARCHOS © 2005. All rights reserved.